# 加古川市/ 加古川市上下水道局

# 入札情報サービス 操作マニュアル (受注者)

# 第1章. 基本操作編

# 2020年8月

目次

| 1. 基本操  | 作             | 1  |
|---------|---------------|----|
| 1.1. メ- | インメニュー        | 1  |
| 1.2. 案例 | 牛検索           | 3  |
| 1.2.1.  | 発注見通し検索       | З  |
| 1.2.2.  | 入札公告情報検索      | 6  |
| 1.2.3.  | 入札·契約結果       | 14 |
| 1.3. ログ | ブイン           |    |
| 1.3.1.  | ログイン          |    |
| 1.3.2.  | パスワード変更       |    |
| 1.3.3.  | ダウンロード制限ファイル  |    |
| 1.3.4.  | 指名競争·随意契約案件検索 |    |
| 1.4. その | の他の機能         |    |
| 1.4.1.  | ダウンロード管理ファイル  |    |

# 1. 基本操作

入札情報サービスにおける受注者の基本操作を説明します。

# 1.1. メインメニュー

(1) 画面構成

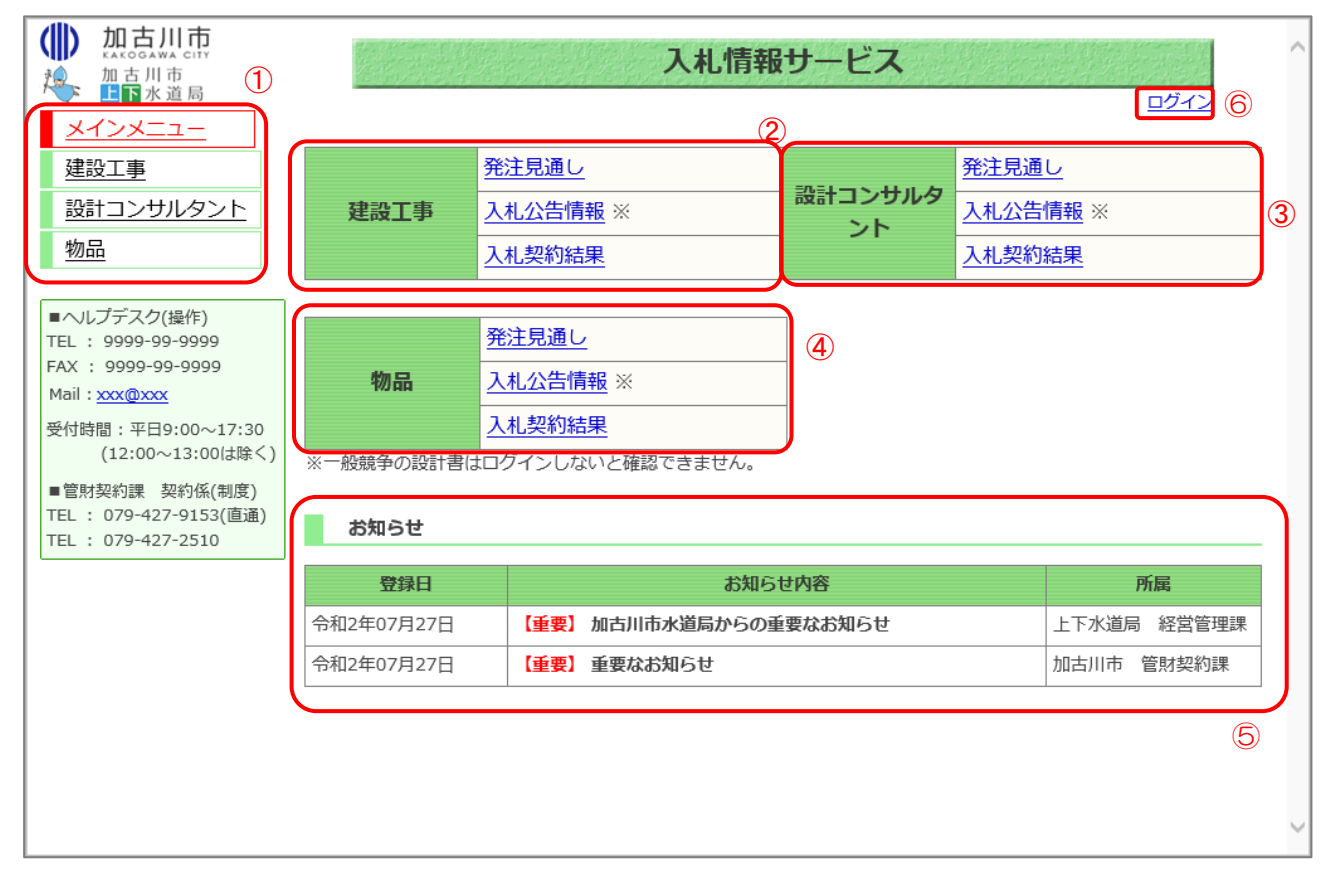

## 【画面説明】

| 番号     | 項目名       | 項目説明                           |
|--------|-----------|--------------------------------|
| (1)    | 左メニュー     | 調達区分ごとの各機能へのリンクです。             |
| $\cup$ |           | 各ボタンをクリックするとそれぞれの画面を表示します。     |
| 0      | 建設工事      | 建設工事の発注見通し、入札公告情報、入札契約結果へのリンク  |
| Z      |           | です。                            |
| 3      | 設計コンサルタント | 設計コンサルタントの発注見通し、入札公告情報、入札契約結果  |
| 0      |           | へのリンクです。                       |
| 4      | 物品        | 物品の発注見通し、入札公告情報、入札契約結果へのリンクです。 |
|        | お知らせ      | 発注者が登録したお知らせが表示されます。           |
| (5)    |           | ※ 重要なお知らせについては赤字で【重要】と表示されます。  |
|        | ログイン      | リンクをクリックするとログイン画面が表示されます。      |
| 6      |           | ログイン時には「ログオフ」リンクに変わります。        |

## (2) 左メニュー

メインメニューへのリンク及び調達区分ごとの各機能へのリンクです。 調達区分名のリンクを押すと各機能へのリンクが表示されます。

| 加古川市<br>加古川市<br>加古川市<br>加古川市                                                   |                         | 入札情報                                                   | サービス          |                                  | <u>ログイン</u> | ^ |
|--------------------------------------------------------------------------------|-------------------------|--------------------------------------------------------|---------------|----------------------------------|-------------|---|
| メインメニュー       建設工事       発注見通し       入札公告情報       入札・契約結果                      | 建設工事                    | <u>発注見通し</u><br><u>入札公告情報</u> ※<br><u>入札契約結果</u>       | 設計コンサルタ<br>ント | <u>発注見通し</u><br>入札公告情報<br>入札契約結果 | *           |   |
| <u>設計コンサルタント</u><br>物品<br>ヘルプデスク(操作)<br>TEL: 9999-99-9999<br>FAX: 9999-99-9999 | <b>物品</b><br>※一般競争の設計書は | <u>発注見通し</u><br>入札公告情報 ※<br>入札契約結果<br>ログインしないと確認できません。 | -             |                                  |             |   |
| Mail: <u>xxx@xxx</u><br>受付時間:平日9:00~17:30<br>(12:00~13:00は除く)                  | お知らせ                    |                                                        |               |                                  |             |   |
| <ul> <li>■管財契約課 契約係(制度)</li> </ul>                                             | 登録日                     | お知ら                                                    | せ内容           |                                  | 所属          |   |
| TEL: 079-427-9153(直通)                                                          | 令和2年07月27日              | 【重要】加古川市水道局からの重                                        | 要なお知らせ        | 上下                               | 水道局 経営管理課   |   |
| TEL : 079-427-2510                                                             | 令和2年07月27日              | 【重要】重要なお知らせ                                            |               | 加古                               | 川市 管財契約課    |   |
|                                                                                | L                       |                                                        |               |                                  |             | ~ |

| 項目名       | 項目説明                                     |
|-----------|------------------------------------------|
| メインメニュー   | 入札情報サービスのメインメニューを表示します。                  |
| 建設工事      | 建設工事の「発注見通し」、「入札公告情報」、「入札・契約結果」ボタンが表示され  |
|           | ます。                                      |
| 設計コンサルタント | 設計コンサルタントの「発注見通し」、「入札公告情報」、「入札・契約結果」ボタン  |
|           | が表示されます。                                 |
| 物品        | 物品の「発注見通し」、「入札公告情報」、「入札・契約結果」ボタンが表示されます。 |
| 発注見通し     | 発注見通しの条件指定検索画面が表示されます。                   |
| 入札公告情報    | 入札公告の条件指定検索画面が表示されます。                    |
| 入札・契約結果   | 入札・契約結果の条件指定検索画面が表示されます。                 |

# 1.2. 案件検索

# 1.2.1. 発注見通し検索

メインメニューの「発注見通し」リンクをクリックした際に表示される画面です。

左メニューの各調達区分をクリックした際に表示される「発注見通し」ボタンから表示することも可 能です。

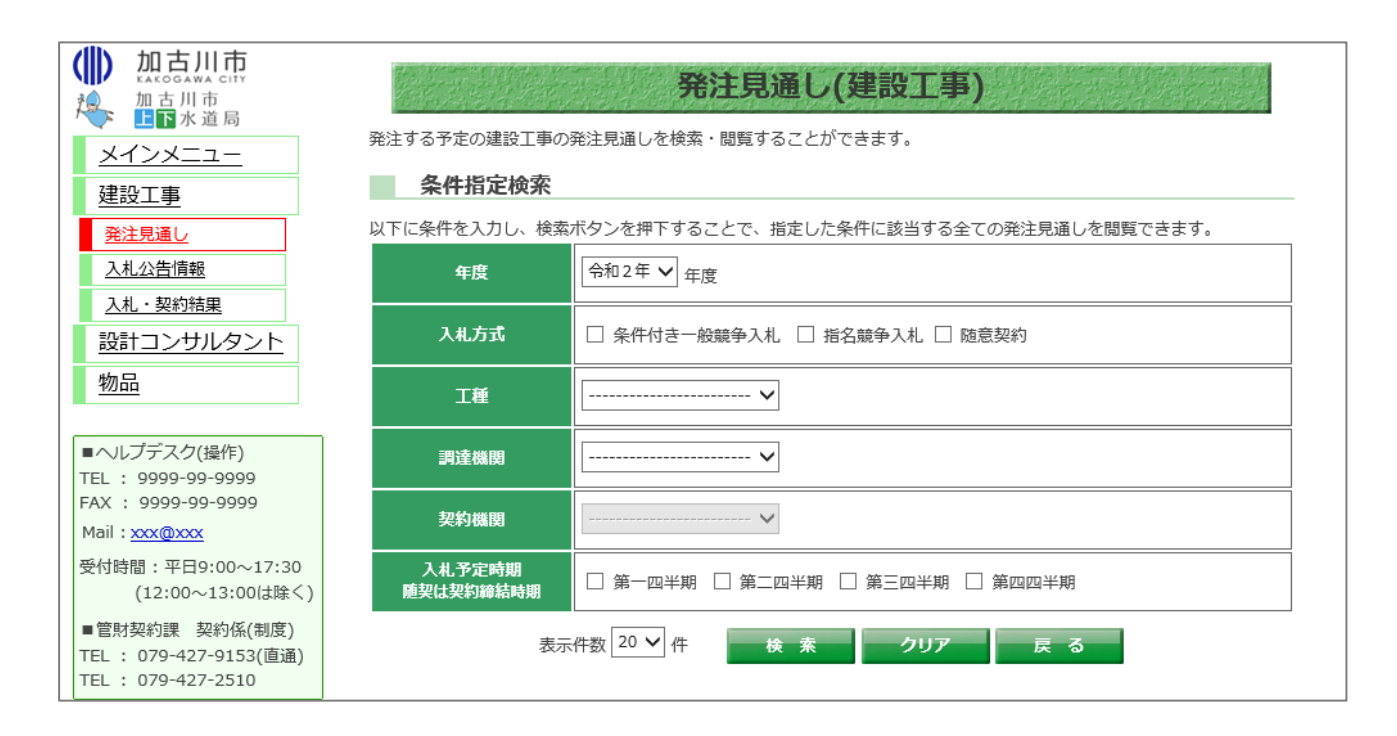

| 項目名         | 必須 | 最大文字数 | 項目説明                          |  |
|-------------|----|-------|-------------------------------|--|
| 年度          | 0  | -     | 年度を選択します。                     |  |
| 入札方式        | -  | -     | 入札方式を選択します。                   |  |
| 工種          | -  | -     | 工種を選択します。                     |  |
| ※物品の場合は営業品目 |    |       | ※物品の場合は営業品目を選択します。            |  |
| 調達機関        | -  | -     | 調達機関を選択します。                   |  |
| 契約機関        | -  | -     | 契約機関を選択します。                   |  |
|             |    |       | ※調達機関を選択した場合のみ選択できます。         |  |
| 入札予定時期      | -  | -     | 入札予定時期、随意契約の案件については契約締結時期を選択し |  |
| 随契は契約締結時期   |    |       | ます。                           |  |
| 表示件数        | 0  | _     | 検索結果の一覧に表示する案件数を選択します。        |  |

(1) 発注見通しの検索

検索条件を入力し、発注見通しを検索します。

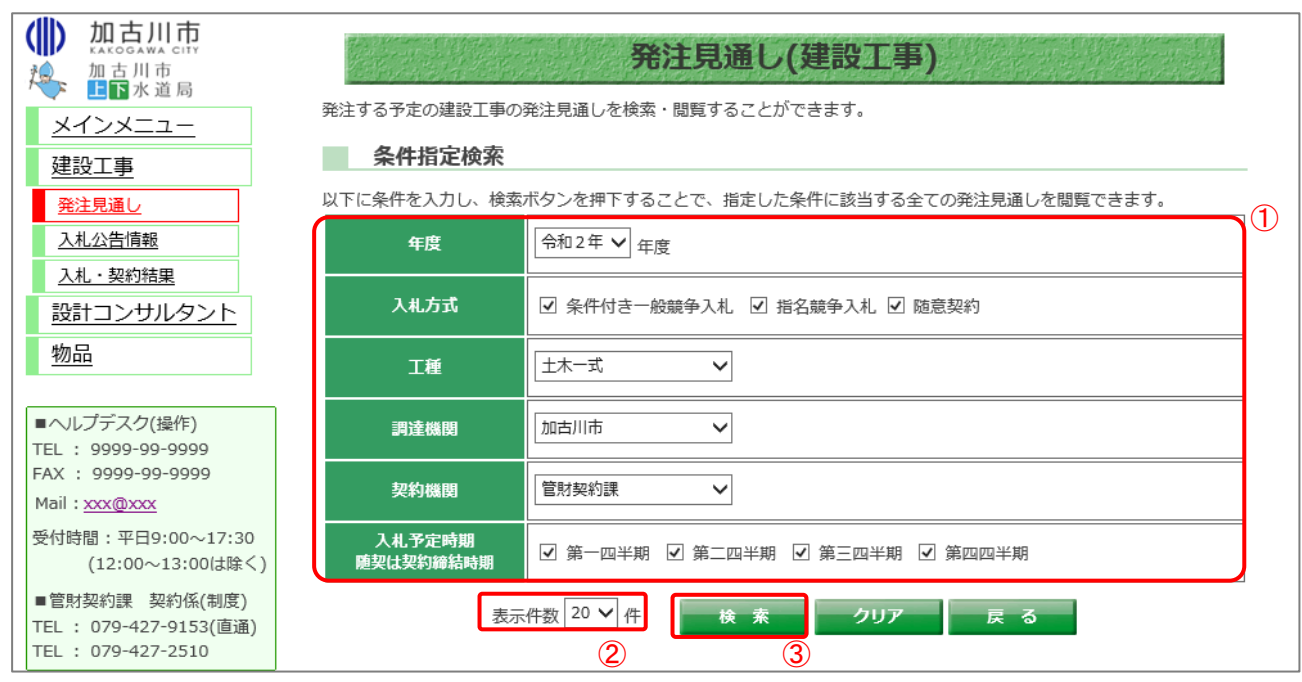

# 【操作説明】

- ①検索条件を入力します。
- ②「検索」ボタンをクリックします。

# (2) 発注見通し一覧

発注見通しの一覧が表示されます。

|                                         | 掲載されている<br>検索条件<br>年度:<br>入札方式<br>工種:<br>調達機機<br>契約機能<br>又札予式<br>随契は<br>3<br>公告日 | 5 信報は、随時、変<br>5 信報は、随時、変<br>5 信報は、随時、変<br>5 信報は、随時、<br>5 信報は、<br>1 加<br>1 加<br>1 加<br>1 加<br>1 加<br>1 加<br>1 1<br>1 加<br>1 1<br>1 加<br>1 1<br>1 1 | <b>発注見通し</b> -<br>更される場合があります。<br>和2年度<br>件付さ一般競争入札<br>名競争入札<br>意契約<br>木一式<br>古川市<br>財契約課<br>一四半期<br>三四半期<br>三四半期<br>四四半期<br>和2年08月04日までの公告分 | -覧(建設工事)      |                                       |                            |          |
|-----------------------------------------|----------------------------------------------------------------------------------|----------------------------------------------------------------------------------------------------|----------------------------------------------------------------------------------------------------|---------------|---------------------------------------|----------------------------|----------|
| Mail : xxx@xxx                          |                                                                                  |                                                                                                    |                                                                                                    |               | È                                     | 👌 🛞 🙂 🕹 😢 🕙 😢              | 9 🖲 20 🗸 |
| 受付時間:平日9:00~17:30<br>(12:00~13:00は除く)   | 契約機関                                                                             | 工種<br>工期または<br>履行・納入期限                                                                                                    | 件名<br>工事または履行・納入場所                                                                                                    | 概要            | 入札及び<br>契約の方法                         | 公告日<br>入札予定時間<br>随契は契約締結時間 | 備考       |
| ■管財契約課 契約係(制度)<br>TEL: 079-427-9153(直通) | 管財契約運                                                                            | 土木一式                                                                                                    | ○○道路△△改良工事・060                                                                                                    |               | 条件付き一般                                | 令和2年08月04日                 | 備考00     |
| TEL . 079-427-2310                      | BAIJANJEK                                                                        | 約1ヶ月                                                                                                    | 工事場所001                                                                                                    | 0001010100    | 競争入札                                  | 令和2年度第一四半期                 | 1        |
|                                         | 管时初始罪                                                                            | 土木一式                                                                                                    | ○○道路△△改良工事・061                                                                                                    | ⟨#t±//¢≥半丁    | 世々善生」は                                | 令和2年08月04日                 | 備考00     |
|                                         | 日六八大市)家                                                                          | 約2ヶ月                                                                                                    | 工事場所002                                                                                                    | #田山山谷4年下      | 18-QMF-//TL                           | 令和2年度第二四半期                 | 2        |
|                                         | ###8+±==0/1==#                                                                   | 土木一式                                                                                                    | ○○道路△△改良工事・062                                                                                                    | 6/1++ 1/20++- | Printer and the                       | 令和2年08月04日                 | 備考00     |
|                                         | 自然关约获                                                                            | 約3ヶ月                                                                                                    | 工事場所003                                                                                                    | ##持修繕工        | 随息关约                                  | 令和2年度第三四半期                 | 3        |
|                                         |                                                                                  |                                                                                                    | -                                                                                                    |               | ـــــــــــــــــــــــــــــــــــــ | ≥3件中1-3件目 🖲 🖲 🕖            | ) 🛞 20 🗸 |

1.2.2. 入札公告情報検索

メインメニューの「入札公告情報」リンクをクリックした際に表示される画面です。

左メニューの各調達区分をクリックした際に表示される「入札公告情報」ボタンから表示することも 可能です。

| 加古川市<br>加古川市<br>加古川市<br>水道局 メインメニュー 建設工事 発注見通し 入札公告情報 入札・契約結果 | 建設工事案件の発注情<br>◆入札参加申請書<br>◆入札待ち1件<br>条件指定検究<br>以下に条件を入力し、<br>年度 | 入札公告(建設工事)<br>報が検索できます。<br>愛付1件<br>条<br>検索ボタンを押下することで、指定された条件の入札公告を見ることができます。                                                                                                    |
|---------------------------------------------------------------|-----------------------------------------------------------------|----------------------------------------------------------------------------------------------------|
| <u>設計コンサルタント</u><br>物品                                        | 契約番号<br>(半角数字)                                                  |                                                                                                    |
| ■ヘルプデスク(操作)                                                   | 入札手段                                                            | □ 电子入札 □ 紙入札                                                                                                    |
| FAX : 9999-99-9999<br>Mail : <u>xxx@xxx</u>                   | 入札方式                                                            | □ 条件付き一般競争入札 □ 指名競争入札 □ 随意契約<br>※未ログインの場合、「指名競争入札」と「随意契約」は検索対象外となります(チェックをしても検索されません)                                                                                                    |
| 受付時間:平日9:00~17:30<br>(12:00~13:00は除く)                         | 工種                                                              |                                                                                                    |
| ■管財契約課 契約係(制度)<br>TEL : 079-427-9153(直通)                      | 調達機関                                                            | V                                                                                                    |
| TEL : 079-427-2510                                            | 契約機関                                                            |                                                                                                    |
|                                                               | 件名<br>(全角文字)                                                    | ※中間一致で検索を行います。                                                                                                    |
|                                                               | 入札公告又は<br>指名通知日<br>(半角数字)                                       | 令和     一年     月     日     11111     ~     令和     一年     月     日     11111       ※特定の1日の結果を検索する場合は前後とも同じ日付を入力してください。                                                                                                    |
|                                                               | 入札期間<br>(半角数字)                                                  | 令和     一年     月     日     1     1     1     1     1     1     1     1     1     1     1     1     1     1     1     1     1     1     1     1     1     1     1     1     1     1     1     1     1     1     1     1     1     1     1     1     1     1     1     1     1     1     1     1     1     1     1     1     1     1     1     1     1     1     1     1     1     1     1     1     1     1     1     1     1     1     1     1     1     1     1     1     1     1     1     1     1     1     1     1     1     1     1     1     1     1     1     1     1     1     1     1     1     1     1     1     1     1     1     1     1     1     1     1     1     1     1     1     1     1     1     1     1     1     1     1     1     1     1     1     1     1     1     1     1     1     1     1     1     1     1                                    |
|                                                               | 開札日<br>(半角数字)                                                   | 令和     一年     月     日     一日     一日     一日     一日     一日     一日     一日     一日     一日     一日     一日     一日     一日     一日     一日     一日     一日     一日     一日     一日     一日     一日     一日     一日     一日     一日     一日     一日     一日     一日     一日     一日     一日     一日     一日     一日     一日     一日     一日     一日     一日     一日     日     日 </th |
|                                                               |                                                                 |                                                                                                    |
|                                                               |                                                                 | 表示件数 20 ✔ 件 検 索 クリア 戻 る                                                                                                    |

| :           | 項目名       | 必 | 最大文字数 | 項目説明                          |  |
|-------------|-----------|---|-------|-------------------------------|--|
|             |           | 須 |       |                               |  |
| 入札参加申       | 請書受付      | - | _     | リンクをクリックすることで、入札参加申請書受付中の案件を表 |  |
|             |           |   |       | 示することができます。                   |  |
| 入札待ち        |           | - | -     | リンクをクリックすることで、入札受付中の案件を表示すること |  |
|             |           |   |       | ができます。                        |  |
| 年度          |           | 0 | -     | 年度を選択します。                     |  |
| 契約番号        |           | - | 半角数字  | 契約番号を入力します。(完全一致)             |  |
|             |           |   | 10 文字 | ※ 契約番号を指定して検索した場合は、他の条件を除外して  |  |
|             |           |   |       | 検索します。                        |  |
| 入札手段        |           | - | -     | 入札手段を選択します。                   |  |
| 入札方式        |           | - | -     | 入札方式を選択します。                   |  |
|             |           |   |       | ※ ログインしていない場合、入札方式が「指名競争入札」や  |  |
|             |           |   |       | 「随意契約」の案件は検索されません。            |  |
| 工種          |           | - | -     | 工種を選択します。                     |  |
| ※物品の場合は営業品目 |           |   |       | ※ 物品の場合は営業品目を選択します。           |  |
| 調達機関        |           | - | -     | 調達機関を選択します。                   |  |
| 契約機関        |           | - | -     | 契約機関を選択します。                   |  |
|             |           |   |       | ※ 調達機関を選択した場合のみ選択できます。        |  |
| 件名          |           | - | 全角    | 件名を入力します。(部分検索)               |  |
|             |           |   | 80 文字 |                               |  |
| 入札公告        | 日付 (from) | - | -     | 入札公告又は指名通知日(from)を入力します。      |  |
| 又は指名<br>通知日 | 日付(to)    | _ | -     | 入札公告又は指名通知日(to)を入力します。        |  |
| 入札期間        | 日付 (rom)  | - | -     | 入札期間(from)を入力します。             |  |
|             | 日付(to)    | - | -     | 入札期間(to)を入力します。               |  |
| 開札日         | 日付 (from) | - | -     | 開札日(from)を入力します。              |  |
|             | 日付(to)    | - | -     | 開札日(to)を入力します。                |  |
| 契約日         |           | - | -     | 契約日を入力します。                    |  |
| 表示件数        |           | 0 | _     | 検索結果の一覧に表示する案件数を選択します。        |  |

(1) 入札公告情報の検索

検索条件を入力し、案件を検索します。

| 加古川市<br>加古川市<br>加古川市<br>加古川市<br>東<br>水道局<br>メインメニュー<br>建設工事 | 建設工事案件の発注情<br>◆入札参加申請書<br>◆入札待ち5件 | 入札公告(建設工事)<br><sup>報が検索できます。<br/>受付 6件</sup>                                                                                                    |   |
|-------------------------------------------------------------|-----------------------------------|----------------------------------------------------------------------------------------------------|---|
| <u></u>                                                     | 条件指定検索                            | 奈                                                                                                    |   |
| 入札公告情報                                                      | 以下に条件を入力し、                        | 検索ボタンを押下することで、指定された条件の入札公告を見ることができます。                                                                                                    |   |
| <u>入札・契約結果</u><br>設計コンサルタント                                 | 年度                                | 令和2 ✔ 年度入札分                                                                                                    | 1 |
| 物品                                                          | 契約番号<br>(半角数字)                    | ※契約番号を指定して検索した場合は、他の条件を除外して検索を行います。                                                                                                    |   |
| ■ヘルプデスク(操作)<br>TEL : 9999-99-9999                           | 入札手段                              | ☑ 电子入札 □ 紙入札                                                                                                    |   |
| FAX : 9999-99-9999<br>Mail : <u>xxx@xxx</u>                 | 入札方式                              | <ul> <li>✓ 条件付き一般競争入札 □ 指名競争入札 □ 随意契約</li> <li>※未ログインの場合、「指名競争入札」と「随意契約」は検索対象外となります(チェックをしても検索されません)</li> </ul>                                 |   |
| 受付時間:平日9:00~17:30<br>(12:00~13:00は除く)                       | 工種                                |                                                                                                    |   |
| ■管財契約課 契約係(制度)<br>TEL: 079-427-9153(直通)                     | 調達機関<br>                          | 加古川市 ~                                                                                                    |   |
| TEL : 079-427-2510                                          | 契約機関<br>                          | 管財契約課 ✓                                                                                                    |   |
|                                                             | 件名<br>(全角文字)                      | <ul> <li>○○道路△△改良工事・077</li> <li>※中間一致で検索を行います。</li> </ul>                                                                                      |   |
|                                                             | 入札公告又は<br>指名通知日<br>(半角数字)         | 令和 ▼ 2 年 7 月 1 日 ● ~ 令和 ▼ 2 年 8 月 31 日       ※特定の1日の結果を検索する場合は前後とも同じ日付を入力してください。                                                                |   |
|                                                             | 入札期間<br>(半角数字)                    | 令和 ♥ 2 年 7 月 1 日 ●●●● ~ 令和 ♥ 2 年 8 月 31 日 ●●●●●<br>※特定の1日の結果を検索する場合は前後とも同じ日村を入力してください。                                                          |   |
|                                                             | 開札日<br>(半角数字)                     | 令和 ▼     2     年     7     月     1     日     ●     ●     ○     ○     年     8     月     31     日     ●       ※特定の1日の結果を検索する場合は前後とも同じ日村を入力してください。 |   |
|                                                             | 契約日<br>(半角数字)                     |                                                                                                    | J |
|                                                             | (                                 | 表示件数 20 🗸 件 検 素 クリア 戻 る                                                                                                    |   |

# 【操作説明】

- ①検索条件を入力します。
- ② 表示件数を選択します。
- ③「検索」ボタンをクリックします。

# (2) 入札公告一覧

入札公告の一覧が表示されます。

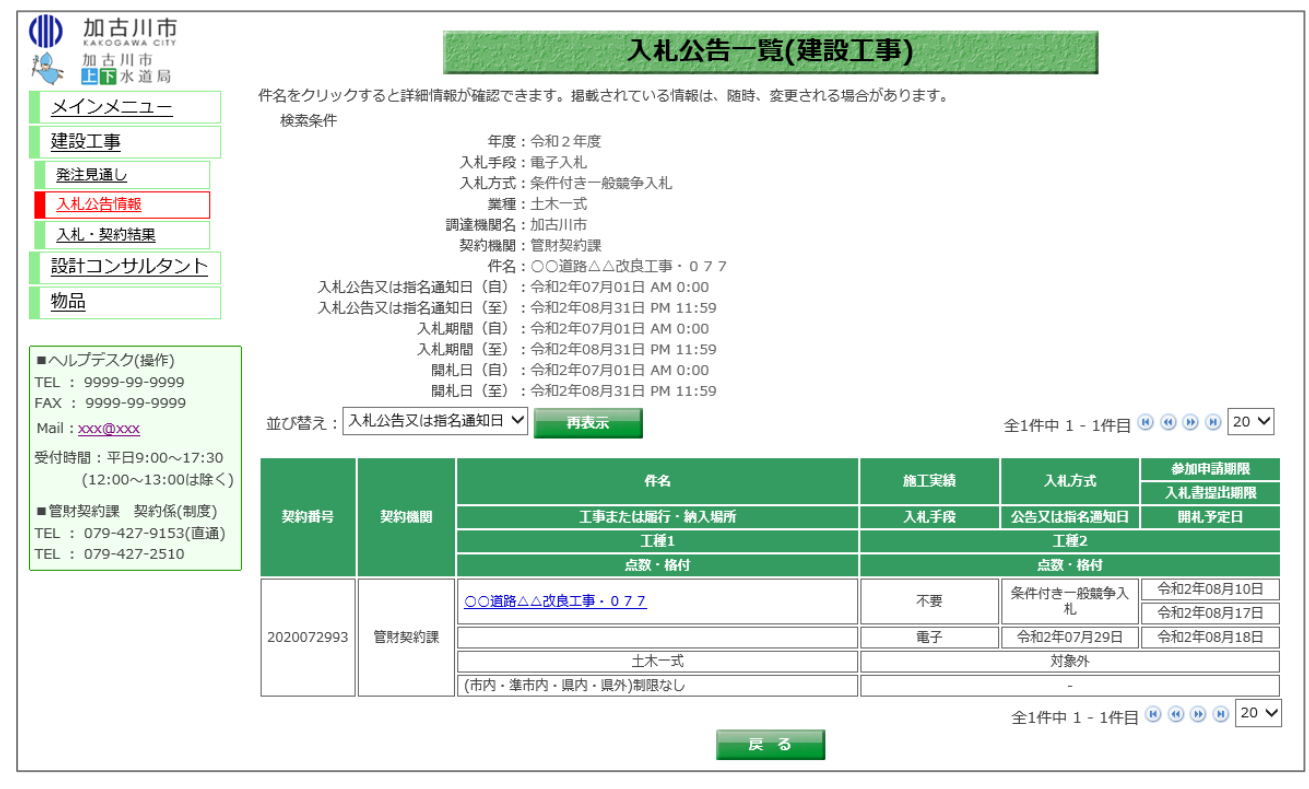

(3) 参加申請書受付中案件の検索

入札参加申請書受付中の案件を検索します。

|                                             | 建設工事案件の発注情<br>◆入札参加申請書<br>◆入札待ち1件 | 入札公告(建設工事)<br><sup>報が検索できます。</sup><br>愛付 10件 1                                                                                                    |
|---------------------------------------------|-----------------------------------|----------------------------------------------------------------------------------------------------|
| 発注見通し                                       | 条件指定検知                            | R                                                                                                    |
|                                             | 以下に条件を入力し、                        | 検索ボタンを押下することで、指定された条件の入札公告を見ることができます。<br>「                                                                                                    |
| <u>入札・英州指集</u><br>設計コンサルタント                 | 年度                                | 令和2年 ✔ 年度入札分                                                                                                    |
| <u>物品</u>                                   | 契約番号<br>(半角数字)                    | ※契約番号を指定して検索した場合は、他の条件を除外して検索を行います。                                                                                                    |
| ■ヘルプデスク(操作)<br>TEL : 9999-99-9999           | 入札手段                              | □ 電子入札 □ 紙入札                                                                                                    |
| FAX : 9999-99-9999<br>Mail : <u>xxx@xxx</u> | 入札方式                              | □ 条件付き一般競争入札 □ 指名競争入札 □ 随意契約<br>※未ログインの場合、「指名競争入札」と「随意契約」は検索対象外となります(チェックをしても検索されません)                                                                                                    |
| 受付時間:平日9:00~17:30<br>(12:00~13:00は除く)       | 工種                                | v                                                                                                    |
| ■管財契約課 契約係(制度)<br>TEL : 079-427-9153(直通)    | 調達機関                              | ¥                                                                                                    |
| TEL : 079-427-2510                          | 契約機関                              |                                                                                                    |
|                                             | 件名<br>(全角文字)                      |                                                                                                    |
|                                             | 入札公告又は<br>指名通知日<br>(半角数字)         | 令和 マ     ー     ー <td< th=""></td<> |
|                                             | 入札期間<br>(半角数字)                    | 令和 ▼     □     □     □     □     □     □     □     □     □     □     □     □     □     □     □     □     □     □     □     □     □     □     □     □     □     □     □     □     □     □     □     □     □     □     □     □     □     □     □     □     □     □     □     □     □     □     □     □     □     □     □     □     □     □     □     □     □     □     □     □     □     □     □     □     □     □     □     □     □     □     □     □     □     □     □     □     □     □     □     □     □     □     □     □     □     □     □     □     □     □     □     □     □     □     □     □     □     □     □     □     □     □     □     □     □     □     □     □     □     □     □     □     □     □     □     □     □     □     □     □     □     □     □     □     □     □     □     □     □     □     □     □     □     □ <t< th=""></t<>   |
|                                             | <br>開札日<br>(半角数字)                 | 令和 ▼     □     □     □     □     □     □     □     □     □     □     □     □     □     □     □     □     □     □     □     □     □     □     □     □     □     □     □     □     □     □     □     □     □     □     □     □     □     □     □     □     □     □     □     □     □     □     □     □     □     □     □     □     □     □     □     □     □     □     □     □     □     □     □     □     □     □     □     □     □     □     □     □     □     □     □     □     □     □     □     □     □     □     □     □     □     □     □     □     □     □     □     □     □     □     □     □     □     □     □     □     □     □     □     □     □     □     □     □     □     □     □     □     □     □     □     □     □     □     □     □     □     □     □     □     □     □     □     □     □     □     □     □     □     □ <t< td=""></t<>   |
|                                             | 契約日<br>(半角数字)                     |                                                                                                    |
|                                             |                                   | 表示件数 20 🗸 件 検 索 クリア 戻 る                                                                                                    |

# 【操作説明】

①「入札参加申請書受付」リンクをクリックします。

(4) 参加申請書受付中案件一覧

入札参加申請書受付中の案件一覧が表示されます。

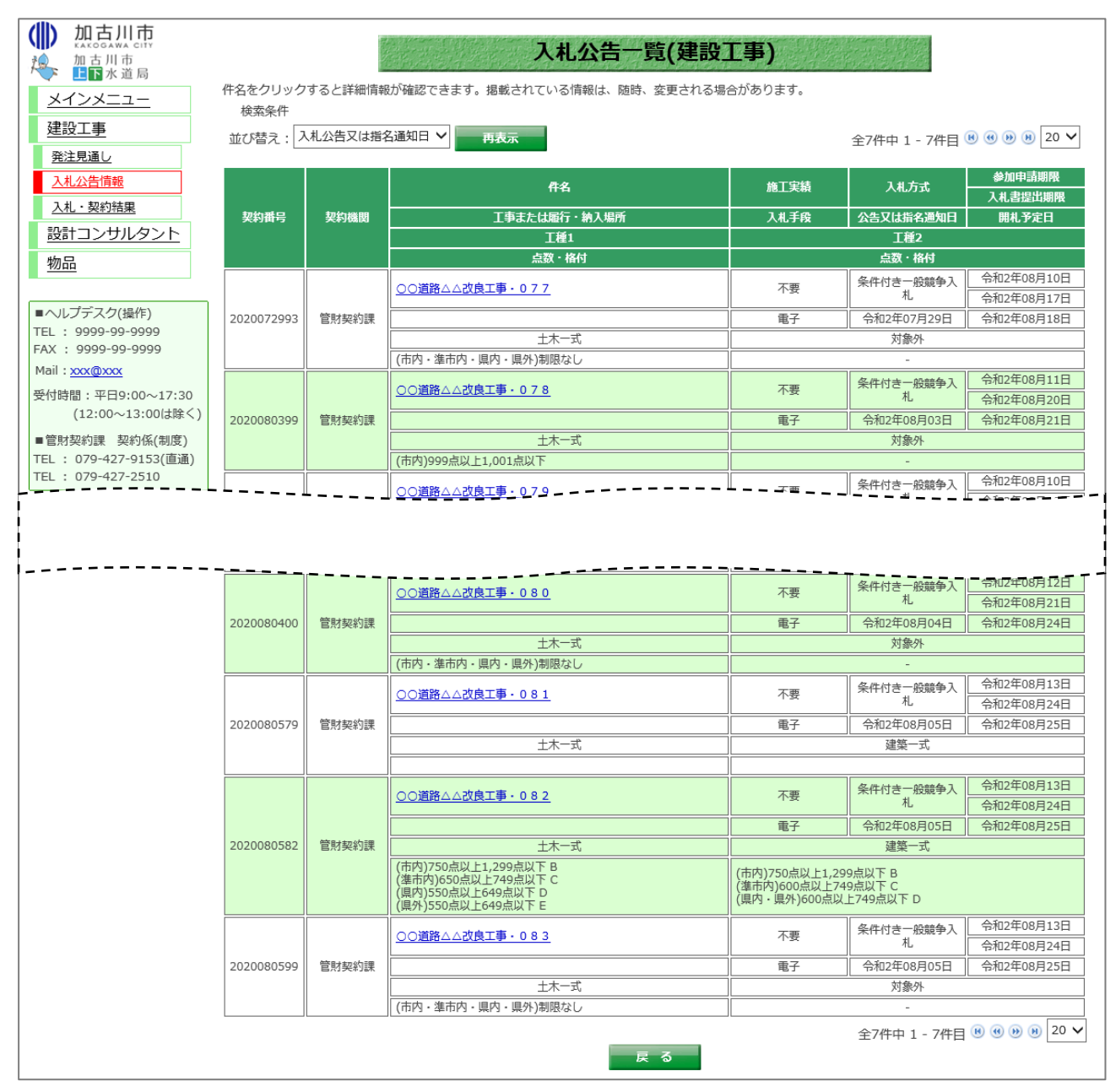

# (5) 入札待ち案件の検索

入札待ちの案件を検索します。

|                                             | 建設工事案件の発注情                | 入札公告(建設工事)                                                                                                    |
|---------------------------------------------|---------------------------|----------------------------------------------------------------------------------------------------|
|                                             | ◆入札参加申請書                  | 受付 10件                                                                                                    |
| 建設工事                                        | ◆人礼待ち <u>1件</u>           | 1                                                                                                    |
| <u>発注見通し</u>                                | 条件指定検索                    | <b>茨</b>                                                                                                    |
| 入札公告情報                                      | 以下に条件を入力し、                | 検索ボタンを押下することで、指定された条件の入札公告を見ることができます。                                                                                                    |
| <u>入札・契約結果</u><br>設計コンサルタント                 | 年度                        | 令和2年 ✔ 年度入札分                                                                                                    |
| <br>物品                                      | 契約番号<br>(半角数字)            | ×契約番号を指定して検索した場合は、他の条件を除外して検索を行います。                                                                                                    |
| ■ヘルプデスク(操作)<br>TEL:9999-99-9999             | 入札手段                      | □ 電子入札 □ 紙入札                                                                                                    |
| FAX : 9999-99-9999<br>Mail : <u>xxx@xxx</u> | 入札方式                      | □ 条件付き一般競争入札 □ 指名競争入札 □ 随意契約<br>※未ログインの場合、「指名競争入札」と「随意契約」は検索対象外となります(チェックをしても検索されません)                                                                                                    |
| 受付時間:平日9:00~17:30<br>(12:00~13:00は除く)       | 工種                        | <b>v</b>                                                                                                    |
| ■管財契約課 契約係(制度)<br>TEL : 079-427-9153(直通)    | 調達機関                      | <b>v</b>                                                                                                    |
| TEL : 079-427-2510                          | 契約機関                      | V                                                                                                    |
|                                             | 件名<br>(全角文字)              | ※中間一致で検索を行います。                                                                                                    |
|                                             | 入札公告又は<br>指名通知日<br>(半角数字) | 令和 ▼ □ 年 □ 月 □ 日 □□□□ ← □ 月 □ 日 □□□□□□□□□□□□□□□□                                                                                                    |
|                                             | 入札期間<br>(半角数字)            | 令和 マ     毎和 マ     毎和 マ     毎和 マ     ●     ●     ●     ●     ●     ●     ●     ●     ●     ●     ●     ●     ●     ●     ●     ●     ●     ●     ●     ●     ●     ●     ●     ●     ●     ●     ●     ●     ●     ●     ●     ●     ●     ●     ●     ●     ●     ●     ●     ●     ●     ●     ●     ●     ●     ●     ●     ●     ●     ●     ●     ●     ●     ●     ●     ●     ●     ●     ●     ●     ●     ●     ●     ●     ●     ●     ●     ●     ●     ●     ●     ●     ●     ●     ●     ●     ●     ●     ●     ●     ●     ●     ●     ●     ●     ●     ●     ●     ●     ●     ●     ●     ●     ●     ●     ●     ●     ●     ●     ●     ●     ●     ●     ●     ●     ●     ●     ●     ●     ●     ●     ●     ●     ●     ●     ●     ●     ●     ●     ●     ●     ●     ●     ●     ●     ●     ●     ●     ●     ●     ● |
|                                             | 開札日<br>(半角数字)             | 令和 マ     年     月     日     一     年     月     日     日       ※特定の1日の結果を検索する場合は前後とも同じ日付を入力してください。     日     日     日     日     日     日                                                                                                    |
|                                             | 契約日<br>(半角数字)             |                                                                                                    |
|                                             |                           | 表示件数 20 🗸 件 検 索 クリア 戻 る                                                                                                    |

# 【操作説明】

①「入札待ち」リンクをクリックします。

# (6) 入札待ち案件一覧

入札待ちの案件一覧が表示されます。

| 建設工事<br><u>発注見通し</u> | 並び替え:入     | 札公告又は指         | 名通知日 💙 再表示                                                                                                    |                | 全9件中 1 - 9件目                            | 8 0 9 8 20          |
|----------------------|------------|----------------|----------------------------------------------------------------------------------------------------|----------------|-----------------------------------------|---------------------|
| 入札公告情報               |            |                | 件名                                                                                                    | 施工実績           | 入札方式                                    | 参加申請期限<br>入 札 表提出期間 |
| 入札・契約結果              | 契約番号       | 契約機関           | <br>工事または履行・納入場所                                                                                                    | 入札手段           | 公告又は指名通知日                               | 開札予定日               |
| 設計コンサルタント            |            |                | 工種1                                                                                                    |                | 工種2                                     |                     |
| 物品                   |            |                | 点数・格付                                                                                                    |                | 点数・格付                                   | -                   |
|                      |            |                | ○○道路△△改良工事・090                                                                                                    | 不要             | 条件付き一般競争入                               | 入札参加申請終             |
| リープデスク(操作)           | 0700460004 | 000 0.4+n/h=00 |                                                                                                    |                |                                         | 令和2年08月07           |
| : 9999-99-9999       | 0/20160001 | 官財契約課          |                                                                                                    | 电子             | (1) (1) (1) (1) (1) (1) (1) (1) (1) (1) | 令和2年08月11           |
| : 9999-99-9999       |            |                |                                                                                                    |                | -15%81%                                 |                     |
| : <u>xxx@xxx</u>     |            |                |                                                                                                    |                | 冬川村主                                    | 入札参加申請終             |
| 時間:平日9:00~17:30      |            |                | ○○道路△△改良工事・091                                                                                                    | 不要             | 米中内さー短親事人札                              | 令和2年08月07           |
| (12:00~13:00は除く)     | 0720160002 | 管財契約課          |                                                                                                    | 電子             | 令和2年07月20日                              | 令和2年08月11           |
| 財契約課 契約係(制度)         |            |                | 解体                                                                                                    |                |                                         |                     |
| : 079-427-9153(直通)   |            |                | (市内)制限なし                                                                                                    |                | -                                       |                     |
| : 079-427-2510       |            |                | ○○道路 △ ☆ 点工事 - 0 0 2                                                                                                    | 太亜             | 条件付き一般競争入                               | 入札参加申請終             |
|                      |            |                |                                                                                                    | 15             | 札                                       | 令和2年08月07           |
|                      | 2020072099 | 管財契約課          |                                                                                                    | 電子             | 令和2年07月20日                              | 令和2年08月11           |
|                      |            |                |                                                                                                    |                | 対象外                                     |                     |
|                      |            |                | (市内)制限なし                                                                                                    |                | -                                       |                     |
|                      |            |                | ○○道路△△改良工事・093                                                                                                    | 不要             | 条件付き一般競争入                               | 入札参加甲請約             |
|                      | 2020072110 | 前日子主の心力三田      |                                                                                                    |                | 10                                      | 令和2年08月07           |
|                      | 2020072110 | ) 目別契利課        | ++                                                                                                    |                |                                         | ☆和2年08月1.           |
|                      |            |                |                                                                                                    | (市内)制限かし       | TW 14                                   |                     |
|                      |            |                |                                                                                                    | (1413)1012-0-0 | 冬井村主                                    | 入札参加申請終             |
|                      |            |                | ○○道路△△改良工事・094                                                                                                    | 不要             | *************************************   | 令和2年08月11           |
|                      | 2020072105 | 管財契約課          |                                                                                                    | 电子             | 令和2年07月21日                              | 令和2年08月12           |
|                      | 2020072100 |                | 土木一式                                                                                                    |                |                                         |                     |
|                      |            |                | (市内・準市内・県内・県外)制限なし                                                                                                    |                | -                                       |                     |
|                      |            |                | ○○道路△△边良丁車・0.9.5                                                                                                    | 不更             | 条件付き一般競争入                               | 入札参加申請終             |
|                      |            |                |                                                                                                    |                | 札                                       | 令和2年08月11           |
|                      | 2020072199 | 管財契約課          |                                                                                                    | 电子             | 令和2年07月21日                              | 令和2年08月12           |
|                      |            |                | 上木一式                                                                                                    |                | 対象外                                     |                     |
|                      |            |                | (市内)制限なし                                                                                                    |                | -                                       |                     |
|                      |            |                | ○○道路△△改良工事・096                                                                                                    | 不要             | 条件付き一般競争入<br>札.                         | 入札参加中調報             |
|                      | 2020072201 | 管財却約課          |                                                                                                    |                | <br>△和2年07月21月                          | 今和2年08月11           |
|                      | 2020072201 | EN XAJAK       | +++                                                                                                    |                | ++                                      | 5/02-00/312         |
|                      |            |                | (市内)制限なし                                                                                                    | (市内)制限なし       | 10.04                                   |                     |
|                      |            |                |                                                                                                    |                | 条件付き一般語争り                               | 入札参加申請終             |
|                      |            |                |                                                                                                    | 小费             | 札                                       | 令和2年08月12           |
|                      | 2020072298 | 管財契約課          | 指定の場所                                                                                                    | 電子             | 令和2年07月22日                              | 令和2年08月13           |
|                      |            |                | 土木一式                                                                                                    |                | 対象外                                     |                     |
|                      |            |                | (市内・準市内・県内・県外)制限なし                                                                                                    |                | -                                       |                     |
|                      |            |                | ○○ () ○○ () | 不要             | 条件付き一般競争入                               | 入札参加申請終             |
|                      |            |                |                                                                                                    |                | 札                                       | 令和2年08月12           |
|                      | 2020072299 | 管財契約課          | 指定の場所                                                                                                    | 電子             | 令和2年07月22日                              | 令和2年08月13           |
|                      |            |                | 土木一式                                                                                                    |                | 舗装                                      |                     |

1.2.3. 入札·契約結果

メインメニューの「入札契約結果」リンクをクリックした際に表示される画面です。

左メニューの各調達区分をクリックした際に表示される「入札・契約結果」ボタンから表示すること も可能です。

|                                                                                                    | 建設工事案件の入札・<br>◆7日以内に公開さ   | 入札・契約結果(建設工事)<br><sup>落札結果情報が検索できます。</sup><br>された案件 9件                                                                                                    |  |  |
|----------------------------------------------------------------------------------------------------|---------------------------|----------------------------------------------------------------------------------------------------|--|--|
| 建設工事                                                                                                    | 条件指定検索                    | 条件指定検索                                                                                                    |  |  |
| <u>発注見通し</u>                                                                                             | 以下に条件を入力し、                | 以下に条件を入力し、検索ボタンを押下することで、指定された条件の入札・落札状況を見ることができます。                                                                                                    |  |  |
| <u>入札公告情報</u><br>入札・契約結果                                                                                 | 年度                        | 年度 令和2年 🗸 年度入札分                                                                                                    |  |  |
| <u>設計コンサルタント</u><br>物品                                                                                   | 契約番号<br>(半角数字)            |                                                                                                    |  |  |
|                                                                                                    | 入札手段                      | □ 電子入札 □ 紙入札                                                                                                    |  |  |
| ■ヘルプデスク(操作)<br>TEL : 9999-99-9999<br>FAX : 9999-99-9999                                                  | 入札方式                      | □ 条件付き一般競争入札 □ 指名競争入札 □ 随意契約                                                                                                    |  |  |
| Mail: <u>xxx@xxx</u><br>受付時間,亚日0:000-17:20                                                               | 工種                        |                                                                                                    |  |  |
| 受N時間: 平日9:00~17:30<br>(12:00~13:00は除く)<br>■管財契約課 契約係(制度)<br>TEL : 079-427-9153(直通)<br>TEL : 079-427-2510 | 調達機関                      | v                                                                                                    |  |  |
|                                                                                                    | 契約機関                      | V                                                                                                    |  |  |
|                                                                                                    | 件名<br>(全角文字)              |                                                                                                    |  |  |
|                                                                                                    | 入札公告又は<br>指名通知日<br>(半角数字) | 令和     一年     月     日     一日     一日     一日     一日     一日     一日     一日     一日     一日     1000000000000000000000000000000000000                                                                                                    |  |  |
|                                                                                                    | 入札期間<br>(半角数字)            | 令和 マ     年     月     日     日 <td< th=""></td<> |  |  |
|                                                                                                    | 開札日<br>(半角数字)             | 令和 マ     毎     月     日     毎     ●     ●     ●     ●     ●     ●     ●     ●     ●     ●     ●     ●     ●     ●     ●     ●     ●     ●     ●     ●     ●     ●     ●     ●     ●     ●     ●     ●     ●     ●     ●     ●     ●     ●     ●     ●     ●     ●     ●     ●     ●     ●     ●     ●     ●     ●     ●     ●     ●     ●     ●     ●     ●     ●     ●     ●     ●     ●     ●     ●     ●     ●     ●     ●     ●     ●     ●     ●     ●     ●     ●     ●     ●     ●     ●     ●     ●     ●     ●     ●     ●     ●     ●     ●     ●     ●     ●     ●     ●     ●     ●     ●     ●     ●     ●     ●     ●     ●     ●     ●     ●     ●     ●     ●     ●     ●     ●     ●     ●     ●     ●     ●     ●     ●     ●     ●     ●     ●     ●     ●     ●     ●     ●     ●     ●     ●     ●     ●     ●     ● <td< th=""></td<> |  |  |
|                                                                                                    | 契約日<br>(半角数字)             |                                                                                                    |  |  |
|                                                                                                    |                           | 表示件数 20 ✔ 件 検索 クリア 戻る                                                                                                    |  |  |

| 項目名            |                | 必 | 最大文字数            | 項目説明                          |
|----------------|----------------|---|------------------|-------------------------------|
|                | 須              |   |                  |                               |
| 7日以内に          | 公開された案件        | - | -                | 7日以内に更新された案件を表示することができます。     |
| リンク            |                |   |                  |                               |
| 年度             |                | 0 | -                | 年度を選択します。                     |
| 契約番号           |                | - | 半角数字             | 契約番号を入力します。(完全一致)             |
|                |                |   | 10 文字            | ※契約番号を指定して検索した場合は、他の条件を除外して検索 |
|                |                |   |                  | されます。                         |
| 入札手段           |                | - | -                | 入札手段を選択します。                   |
| 入札方式           |                | - | -                | 入札方式を選択します。                   |
|                |                |   |                  | ※ログインしていない場合は「指名競争入札」と「随意契約」の |
|                |                |   |                  | 案件は検索対象外となります。                |
| 工種             |                | - | -                | 工種を選択します。                     |
| ※物品の場合は営業品目    |                |   |                  | ※物品の場合は営業品目を選択します。            |
| 調達機関           |                | - | -                | 調達機関を選択します。                   |
| 契約機関           |                | - | -                | 契約機関を選択します。                   |
|                |                |   |                  | ※調達機関を選択した場合のみ選択できます。         |
| 件名             |                | - | 全角               | 件名を入力します。(部分検索)               |
|                |                |   | 80 文字            |                               |
| 入札公告           | 日付 (from)      | - | -                | 入札公告又は指名通知日(from)を入力します。      |
| 又は指名<br>通知日    | 日付(to)         | - | _                | 入札公告又は指名通知日(to)を入力します。        |
| 入札期間           | 入札期間 日付(rom) - |   | -                | 入札期間(from)を入力します。             |
|                | 日付(to)         |   | _                | 入札期間(to)を入力します。               |
| 開札日 日付(from) - |                | - | 開札日(from)を入力します。 |                               |
|                | 日付(to)         |   | -                | 開札日(to)を入力します。                |
| 契約日            |                | - | _                |                               |
| 表示件数           |                | 0 | _                | 検索結果の一覧に表示する案件数を選択します。        |

(1)入礼・契約結果の検索

| 加古川市<br>加古川市<br>加古川市<br>東京水道局<br>メインメニュー                  | 建設工事案件の入札・<br>◆7日以内に公開さ   | 入札・契約結果(建設工事)<br><sup>落札結果情報が検索できます。</sup><br>たれた案件 6件                       |
|-----------------------------------------------------------|---------------------------|------------------------------------------------------------------------------|
| 建設工事                                                      | 条件指定検索                    | 案                                                                            |
| <u>発注見通し</u>                                              | 以下に条件を入力し、                | 検索ボタンを押下することで、指定された条件の入札・落札状況を見ることができます。                                     |
| <u>入札公告情報</u><br>入札·契約結果                                  | 年度                        | (令和2 ✓ 年度入札分)                                                                |
| <u>設計コンサルタント</u><br>物品                                    | 契約番号<br>(半角数字)            |                                                                              |
|                                                           | 入札手段                      | ☑ 电子入札 □ 紙入札                                                                 |
| ■ヘレノテスシ(操作)<br>TEL: 9999-99-9999<br>FAX: 9999-99-9999     | 入札方式                      | ☑ 条件付き一般競争入札 □ 指名競争入札 □ 随意契約                                                 |
| Mail: <u>xxx@xxx</u><br>受付時間:平日9:00~17:30                 | 工種                        | □ 土木一式                                                                       |
| <ul><li>(12:00~13:00は除く)</li><li>■管財契約課 契約係(制度)</li></ul> | 調達機関                      | 加古川市                                                                         |
| TEL : 079-427-9153(直通)<br>TEL : 079-427-2510              | 契約機関                      | 管財契約課                                                                        |
|                                                           | 件名<br>(全角文字)              | <ul> <li>○○道路△△改良工事・057</li> <li>※中間一致で検索を行います。</li> </ul>                   |
|                                                           | 入札公告又は<br>指名通知日<br>(半角数字) | 令和 ▼ 2 年 7 月 1 日 2 年 8 月 31 日 31 日 31 日 31 日 31 日 31 日 31 日 31               |
|                                                           | 入札期間<br>(半角数字)            | 令和 ▼ 2 年 7 月 1 日 2 年 8 月 31 日 31 日 31 日 31 日 31 日 31 日 31 日 31               |
|                                                           | 開札日<br>(半角数字)             | 令和 ♥ 2 年 7 月 1 日 ■ ~ 令和 ♥ 2 年 8 月 31 日 ■ * * * * * * * * * * * * * * * * * * |
|                                                           | 契約日<br>(半角数字)             |                                                                              |
|                                                           | (                         | 表示件数 20 ♥ 件 検 案 クリア 戻 る                                                      |

# 【操作説明】

- ① 検索条件を入力します。
- ② 表示件数を選択します。
- ③「検索」ボタンをクリックします。

(2)入札・契約結果一覧入札・契約結果の一覧が表示されます。

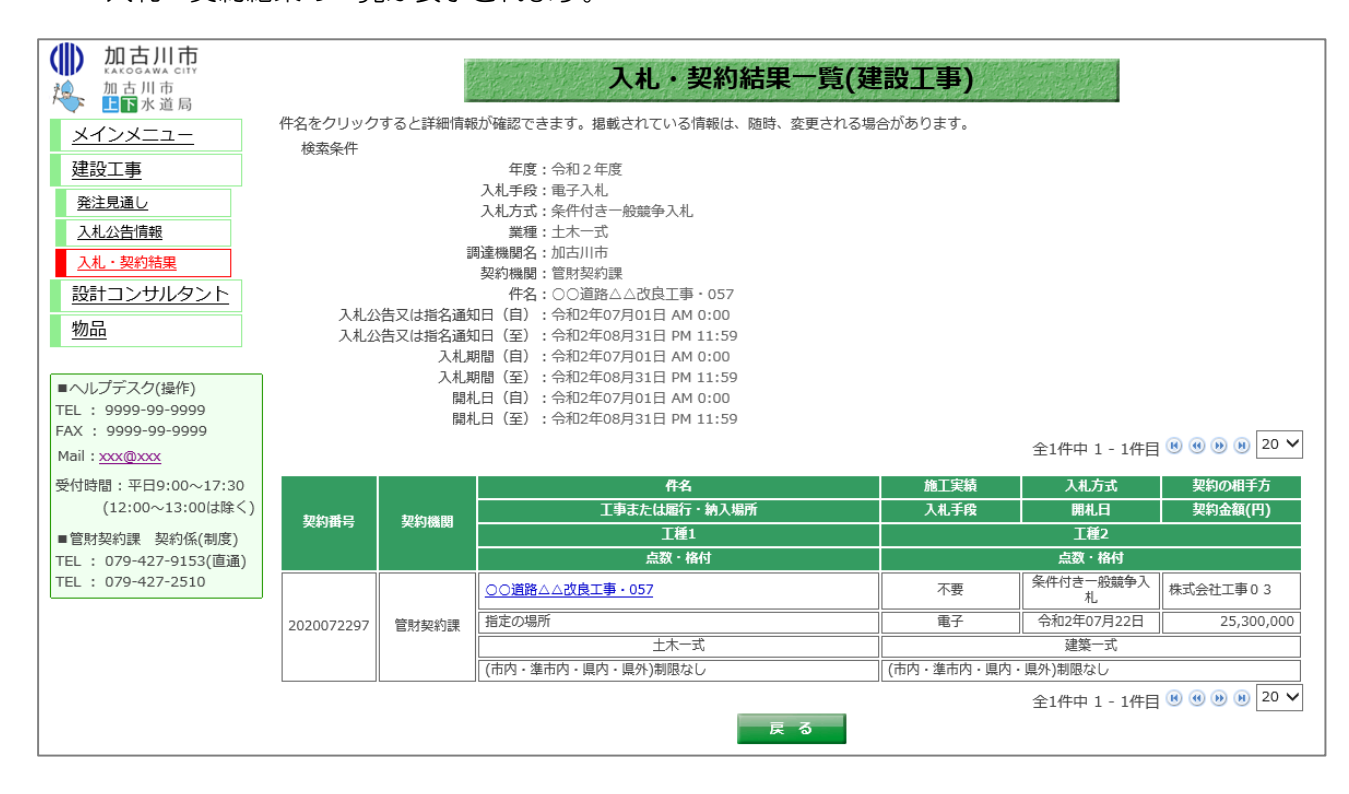

(3)7日以内に公開された案件の検索7日以内に公開された案件を検索します。

|                                                                                                    | 建設工事案件の入札・                   | 入札·契約結果(建設工事)                                                                                                    |  |  |  |  |
|----------------------------------------------------------------------------------------------------|------------------------------|----------------------------------------------------------------------------------------------------|--|--|--|--|
| <u>メインメニュー</u>                                                                                                    | ◆7日以内に公開さ                    | ◆7日以内に公開された案件 10件 ①                                                                                                    |  |  |  |  |
| 建設工事                                                                                                    | 条件指定検索                       | <u>ج</u> ــــــــــــــــــــــــــــــــــــ                                                                                                    |  |  |  |  |
| 発注見通し                                                                                                    | 以下に条件を入力し、                   | 検索ボタンを押下することで、指定された条件の入札・落札状況を見ることができます。                                                                                                    |  |  |  |  |
| 入札公告情報         年度         令和2年 ▼ 年度入札分                                                                                 |                              |                                                                                                    |  |  |  |  |
| 設計コンサルタント                                                                                                    | 契約 <del>番号</del><br>(半角数字)   | ※契約番号を指定して検索した場合は、他の条件を除外して検索を行います。                                                                                                    |  |  |  |  |
| <u>1921 HI</u>                                                                                                    | 入れ手段                         |                                                                                                    |  |  |  |  |
| ■ヘルプデスク(操作)                                                                                                    |                              |                                                                                                    |  |  |  |  |
| TEL : 9999-99-9999<br>FAX : 9999-99-9999                                                                               | □ 条件付き一般競争入札 □ 指名競争入札 □ 随意契約 |                                                                                                    |  |  |  |  |
| Mail: <u>xxx@xxx</u><br>受付時間:平日9:00~17:30                                                                              | 工種                           | V                                                                                                    |  |  |  |  |
| <ul> <li>(12:00~13:00は除く)</li> <li>●管財契約課 契約係(制度)</li> <li>TEL: 079-427-9153(直通)</li> <li>TEL: 079-427-2510</li> </ul> | 調達機関                         |                                                                                                    |  |  |  |  |
|                                                                                                    |                              | V                                                                                                    |  |  |  |  |
|                                                                                                    | 件名<br>(全角文字)                 | ※中間一致で検索を行います。                                                                                                    |  |  |  |  |
|                                                                                                    | 入札公告又は<br>指名通知日<br>(半角数字)    | 令和 ♥   」 年   月   日                                                                                                    |  |  |  |  |
|                                                                                                    | 入札期間<br>(半角数字)               | 令和 ▼                                                                                                    |  |  |  |  |
|                                                                                                    | 開札日<br>(半角数字)                | 令和 ▼     □     □     □     □     □     □     □     □     □     □     □     □     □     □     □     □     □     □     □     □     □     □     □     □     □     □     □     □     □     □     □     □     □     □     □     □     □     □     □     □     □     □     □     □     □     □     □     □     □     □     □     □     □     □     □     □     □     □     □     □     □     □     □     □     □     □     □     □     □     □     □     □     □     □     □     □     □     □     □     □     □     □     □     □     □     □     □     □     □     □     □     □     □     □     □     □     □     □     □     □     □     □     □     □     □     □     □     □     □     □     □     □     □     □     □     □     □     □     □     □     □     □     □     □     □     □     □     □     □     □     □     □     □     □ <t< th=""></t<> |  |  |  |  |
|                                                                                                    | 契約日<br>(半角数字)                |                                                                                                    |  |  |  |  |
|                                                                                                    |                              | 表示件数 20 🗸 件 検 索 クリア 戻 る                                                                                                    |  |  |  |  |

# 【操作説明】

①「7日以内に公開された案件」リンクをクリックします。

# (4) 7日以内に公開された案件一覧

# 7日以内に公開された案件が表示されます。

|                                          | 件名をクリック    | 'すると詳細情幸       | 入札・契約結果一覧(到<br>助確認できます。掲載されている情報は、随時、変更される場                                             | 建設工事)                                           |                                 |                   |
|------------------------------------------|------------|----------------|-----------------------------------------------------------------------------------------|-------------------------------------------------|---------------------------------|-------------------|
| <u>メインメニュー</u><br>建設工事                   | 検索条件       |                |                                                                                         |                                                 | 全6件中 1 - 6件目                    | ₿ € ₺ ₿ 20 ∨      |
| 発注見通し                                    |            |                | 件名                                                                                      | 施丁宝结                                            | 入札方式                            | 契約の相手方            |
| 入札公告情報                                   |            | 契約機関           |                                                                                         | 入札手段                                            | 開札日                             | 契約余額(円)           |
| 入札・契約結果                                  | 契約番号       |                |                                                                                         | 7110718                                         | <br>                            | 5CT3466(13)       |
|                                          |            |                |                                                                                         |                                                 |                                 |                   |
| 物品                                       |            |                | ○○道路△△改良工事・100                                                                          | 不要                                              | 条件付き一般競争入<br>札                  | 株式会社工事01          |
|                                          | 0803100001 | 上下水道局          | 工事または履行・納入場所                                                                            | 電子                                              | 令和2年08月03日                      | 45,000,000        |
|                                          |            | 経営管埋課          | 解体                                                                                      |                                                 |                                 | ·                 |
| ■ヘルフテスク(操作)                              |            |                | (市内)制限なし                                                                                |                                                 | -                               |                   |
| FAX : 9999-99-9999                       |            |                | ○○道路△△改良工事・101                                                                          | 不要                                              | 条件付き一般競争入<br>札                  | 株式会社工事01          |
| Mail : <u>xxx@xxx</u>                    | 700000800  | 管財契約課          | 工事または履行・納入場所                                                                            | 電子                                              | 令和2年07月29日                      |                   |
| 受付時間:平日9:00~17:30                        |            |                | 土木一式                                                                                    |                                                 | 対象外                             |                   |
| (12:00~13:00は除く)                         |            |                | (市内)制限なし                                                                                |                                                 | -                               |                   |
| ■管財契約課 契約係(制度)<br>TFL : 079-427-9153(直通) |            | 上下水道局          | ○○道路△△改良工事・102                                                                          | 不要                                              | 条件付き一般競争入<br>札                  | 上下水道工事テスト<br>業者03 |
| TEL : 079-427-2510                       | 5021630005 |                |                                                                                         | 電子                                              | 令和2年08月03日                      | 158,000,000       |
|                                          |            | ATH B-TEK      | <u> </u>                                                                                |                                                 | 土木一式                            |                   |
|                                          |            |                | (市内)制限なし                                                                                | (市内)制限なし                                        |                                 |                   |
|                                          |            |                | ○○道路△△改良工事・103                                                                          | 不要                                              | 指名競争入札                          | 上下水道工事テスト<br>業者01 |
|                                          | 5021600006 | 上下水通局<br>経営管理課 |                                                                                         | 電子                                              | 令和2年08月03日                      | 158,000,000       |
|                                          |            |                | E                                                                                       | 土木一式                                            |                                 |                   |
|                                          |            |                | (市内)制限なし                                                                                | (市内)制限なし                                        | <u>.</u>                        |                   |
|                                          |            |                | ○○道路△△改良工事・104                                                                          | 不要                                              | 随意契約                            | 上下水道工事テスト<br>業者02 |
|                                          | 5021610007 | 上下水迫局<br>経営管理課 |                                                                                         | 電子                                              | 令和2年08月03日                      | 158,000,000       |
|                                          |            |                | Ē                                                                                       |                                                 |                                 |                   |
|                                          |            |                | (市内)制限なし                                                                                | (市内)制限なし                                        |                                 |                   |
| 202008                                   |            |                | ○○道路△△改良工事・105                                                                          | 不要                                              | 条件付き一般競争人<br>札                  | 株式会社工事01          |
|                                          |            |                |                                                                                         | 電子                                              | 令和2年08月05日                      | 1,650,000         |
|                                          | 2020080584 | 管財契約課          | 建築一式                                                                                    |                                                 |                                 |                   |
|                                          |            |                | (市内)750点以上1,299点以下 B<br>(準市内)650点以上749点以下 C<br>(県内)550点以上649点以下 D<br>(県外)550点以上649点以下 E | (市内・県内)750点以<br>(準市内)600点以上74<br>(県外)750点以上1,29 | 上1,299点以下 B<br>9点以下 C<br>9点以下 D |                   |
|                                          |            |                | - 戻る                                                                                    |                                                 | 全6件中 1 - 6件目                    | ® ® ₱ ₱ 20 ¥      |

# 1.3. ログイン

入札情報サービスにログインすることで、ダウンロード制限が掛けられている添付文書の閲覧や、 指名されている案件の確認を行うことができます。

1.3.1. ログイン

(1) ログイン画面

ログイン情報の入力を行い、入札情報サービスヘログインします。

|                                           | 入札情報サービスログイン                |  |
|-------------------------------------------|-----------------------------|--|
| <u>メインメニュー</u><br>建設工事                    | 調達機関                        |  |
| <br>設計コンサルタント                             | 業者番号 2                      |  |
| 物品                                        | パスワード 3                     |  |
|                                           | ※ログイン中は、選択した調達機関の案件のみ表示されます |  |
| ■ヘルプデスク(操作)<br>TEL: 9999-99-9999          |                             |  |
| FAX : 9999-99-9999                        |                             |  |
| Mail: <u>xxx@xxx</u><br>受付時間·亚日9·00~17·30 | (4)                         |  |
| (12:00~13:00は除く)                          |                             |  |
| ■管財契約課 契約係(制度)                            |                             |  |
| TEL: 079-427-2510                         |                             |  |

# 【操作説明】

- ① ログインを行う調達機関を選択します。
- ② 業者番号を入力します。
- ③ パスワードを入力します。
- ④「ログイン」ボタンをクリックします。

※ ログイン後は、本画面で指定した調達機関の案件のみ表示されます。

| 項目名   | 必須 | 最大文字数 | 項目説明                            |
|-------|----|-------|---------------------------------|
| 調達機関  | 0  | -     | 調達機関を選択します。                     |
| 業者番号  | 0  | 半角数字  | 業者番号を入力します。                     |
|       |    | 10 文字 | ※ 建設工事の受注者は所属技術者一覧表の業者コード 10 桁を |
|       |    |       | 入力してください。                       |
|       |    |       | ※ 設計コンサルタント・物品の受注者は別途、加古川市より    |
|       |    |       | 通知します。                          |
| パスワード | 0  | 半角英数  | パスワードを入力します。                    |
|       |    | 20 文字 |                                 |

(2) 初回ログイン時 初回ログイン時にはパスワードの変更が求められます。

| 加古川市<br>加古川市<br>加古川市<br>加古川市<br>水道局                            |                | 入札情報サー                        | -ビス ログイン                          |                |
|----------------------------------------------------------------|----------------|-------------------------------|-----------------------------------|----------------|
| メインメニュー           建設工事                                         | 初回ログ~<br>パスワード | インです。仮パスワードの<br>を更新するには、パスワー  | )為、パスワード更新を行って。<br>ード変更ボタンをクリックして | ください。<br>ください。 |
| 設計コンサルタント                                                      |                | 調達機関                          | 加古川市                              |                |
| <u>物品</u>                                                      |                | 業者番号                          | 000000002                         | -              |
| ■ヘルプデスク(操作)<br>TEL: 9999-99-9999<br>FAX: 9999-99-9999          |                | <b>パスワード</b><br>※ログイン中は、選択した調 | ••••••••                          |                |
| Mail: <u>xxx@xxx</u><br>受付時間:平日9:00~17:30<br>(12:00~13:00は除く)  |                | ログイン パス                       | ワード変更 クリア                         |                |
| ■管財契約課 契約係(制度)<br>TEL : 079-427-9153(直通)<br>TEL : 079-427-2510 |                |                               | Ų                                 |                |

※操作については、次項「1.3.2.パスワード変更」を確認してください。

1.3.2. パスワード変更

(1) ログイン画面

ログイン情報の入力を行い、パスワード変更画面へ進みます。

|                                                                                                    | 入札情報サービスログイン                                                                             |
|----------------------------------------------------------------------------------------------------|------------------------------------------------------------------------------------------|
| メインメニュー       建設工事       設計コンサルタント       物品                                                                                                    | 調達機関     加古川市     1       業者番号     2       パスワード     3       ※ログイン中は、選択した調達機関の案件のみ表示されます |
| <ul> <li>ヘルプデスク(操作)</li> <li>TEL: 9999-99-9999</li> <li>FAX: 9999-99-9999</li> <li>Mail: <u>xxx@xxx</u></li> <li>受付時間:平日9:00~17:30<br/>(12:00~13:00は除く)</li> <li>■管財契約課 契約係(制度)</li> <li>TEL: 079-427-9153(直通)</li> <li>TEL: 079-427-2510</li> </ul> | ログイン パスワード変更 クリア<br>④                                                                    |

# 【操作説明】

- ① パスワード変更を行う調達機関を選択します。
- ユーザIDを入力します。
- ③ 変更前のパスワードを入力します。
- ④「パスワード変更」ボタンをクリックします。

(2) パスワード変更入力

変更内容の入力を行います。

| <b>加古川市</b><br>加古川市<br>国水道局                                    | 入札情報サービス パスワード変更 |
|----------------------------------------------------------------|------------------|
| <u>メインメニュー</u>                                                 | 調達機関加古川市         |
| 建設工事                                                           | 業者番号 000000001   |
| <u>設計コンサルタント</u>                                               |                  |
| <u>物品</u>                                                      | 新バスワード 2         |
| ■ヘルプデスク(操作)                                                    | 確認パスワード 3        |
| TEL: 9999-99-9999                                              |                  |
| Mail : <u>xxx@xxx</u>                                          | 変更 クリア 戻る        |
| 受付時間:平日9:00~17:30<br>(12:00~13:00は除く)                          | 4                |
| ■管財契約課 契約係(制度)<br>TEL:079-427-9153(直通)                         |                  |
| ■管財契約課 契約係(制度)<br>TEL : 079-427-9153(直通)<br>TEL : 079-427-2510 |                  |

# 【操作説明】

- ① 旧パスワードを入力します。
- ② 新パスワードを入力します。
- ③ 確認パスワードを入力します。
- ④「変更」ボタンをクリックします。

| 項目名     | 必須 | 最大文字数 | 項目説明                      |
|---------|----|-------|---------------------------|
| 旧パスワード  | 0  | 半角英数  | 業者毎に設定されているパスワードを入力します。   |
|         |    | 20 文字 |                           |
| 新パスワード  | 0  | 半角英数  | 新たに使用するパスワードを入力します。       |
|         |    | 20 文字 |                           |
| 確認パスワード | 0  | 半角英数  | 新パスワードに入力したパスワードを再度入力します。 |
|         |    | 20 文字 |                           |

1.3.3. ダウンロード制限ファイル

入札公告に添付されている添付文書には、ダウンロード制限が掛けられているものがあります。 制限が掛けられている添付文書は、入札情報サービスにログインすることで、ダウンロードできるようになります。

・ダウンロード制限が掛けられている添付文書(ログイン前)

|                                                        | 入札公告詳細(建設工事)                        |                            |  |  |
|--------------------------------------------------------|-------------------------------------|----------------------------|--|--|
|                                                        |                                     | [印刷]                       |  |  |
|                                                        |                                     |                            |  |  |
| 現場說明会場所                                                | - 現場説の云言                            |                            |  |  |
| 派付文書                                                   | 添付1[その他](0.2KB) ※                   | ダウンロードの際はログインをお願<br>いします。  |  |  |
|                                                        | 添付2[その他](0.2KB) ※                   | ダウンロードの際にはログインをお<br>願いします。 |  |  |
|                                                        | 添付3[その他](0.2KB) ※                   |                            |  |  |
|                                                        | 添付4[その他](0.2KB)<br>※ダウンロード管理ファイルです。 |                            |  |  |
| ※閲覧するにはログインを行う必要が                                      | あります。                               |                            |  |  |
| 閉じる 一括ダウンロード                                           |                                     |                            |  |  |
| ※PDF形式のファイルをご覧になるには、Adobe社の<br>「Adobe Reader」が必要になります。 |                                     |                            |  |  |

・ダウンロード制限が掛けられている添付文書(ログイン後)

| 行人的行行。                                | 人札公告詳細(建設上事)                        | [印刷]                      |
|---------------------------------------|-------------------------------------|---------------------------|
|                                       | 2010222100                          |                           |
| 現場説明会場所                               | 現場說明会省略                             |                           |
| 溪付文書                                  | <u>添付1[その他](0.2KB)</u>              | ダウンロードの際はログインをお<br>いします。  |
|                                       | <u>添付2[その他](0.2KB)</u>              | ダウンロードの際にはログインを<br>願いします。 |
|                                       | 添付3[その他](0.2KB)<br>※ダウンロード管理ファイルです。 |                           |
|                                       | 添付4[その他](0.2KB)<br>※ダウンロード管理ファイルです。 |                           |
|                                       | 閉じる 一括ダウンロード                        |                           |
| DF形式のファイルをご覧にな<br>.dobe Reader」が必要になり | るには、Adobe社の<br>ます。                  |                           |

※ 添付文書のダウンロード手順は「第3章 入札公告情報編」の「1.2.3.添付又書をタワンロード」 および本章の「1.4.1.ダウンロード管理ファイル」をご確認ください。

# 1.3.4. 指名競争・随意契約案件検索

入札方式が「指名競争入札」および「随意契約」の案件は、指名された受注者のみ閲覧することができます。

「指名競争入札」および「随意契約」の案件を閲覧するには、指名された業者番号でログインします。

•入札公告検索画面

|                                             | 建設工事案件の発注情<br><u>◆入札参加申請書</u><br>◆入札待ち1件 | 入札公告(建設工事)<br><sup>報が検索できます。</sup><br>受付 5件                                                                     |
|---------------------------------------------|------------------------------------------|----------------------------------------------------------------------------------------------------|
| 発注見通し                                       | 条件指定検索                                   | ۲                                                                                                    |
| 入札公告情報                                      | 以下に条件を入力し、                               | 検索ボタンを押下することで、指定された条件の入札公告を見ることができます。                                                                           |
| <u>入札・契約結果</u><br>設計コンサルタント                 | 年度                                       | 令和2年 ✔ 年度入札分                                                                                                    |
| 物品                                          | 契約番号<br>(半角数字)                           | ※契約番号を指定して検索した場合は、他の条件を除外して検索を行います。                                                                             |
| ■ヘルプデスク(操作)<br>TEL : 9999-99-9999           | 入札手段                                     | □ 電子入札 □ 紙入札                                                                                                    |
| FAX : 9999-99-9999<br>Mail : <u>xxx@xxx</u> | 入札方式                                     | <ul> <li>□ 条件付き一般競争入札 □ 指名競争入札 □ 随意契約</li> <li>※未ログインの場合、「指名競争入札」と「随意契約」は検索対象外となります(チェックをしても検索されません)</li> </ul> |

※ 入札公告検索画面には、未ログイン時に「指名競争入札」と「随意契約」の案件が検索できない旨 の記載があります。

#### •入札公告一覧画面

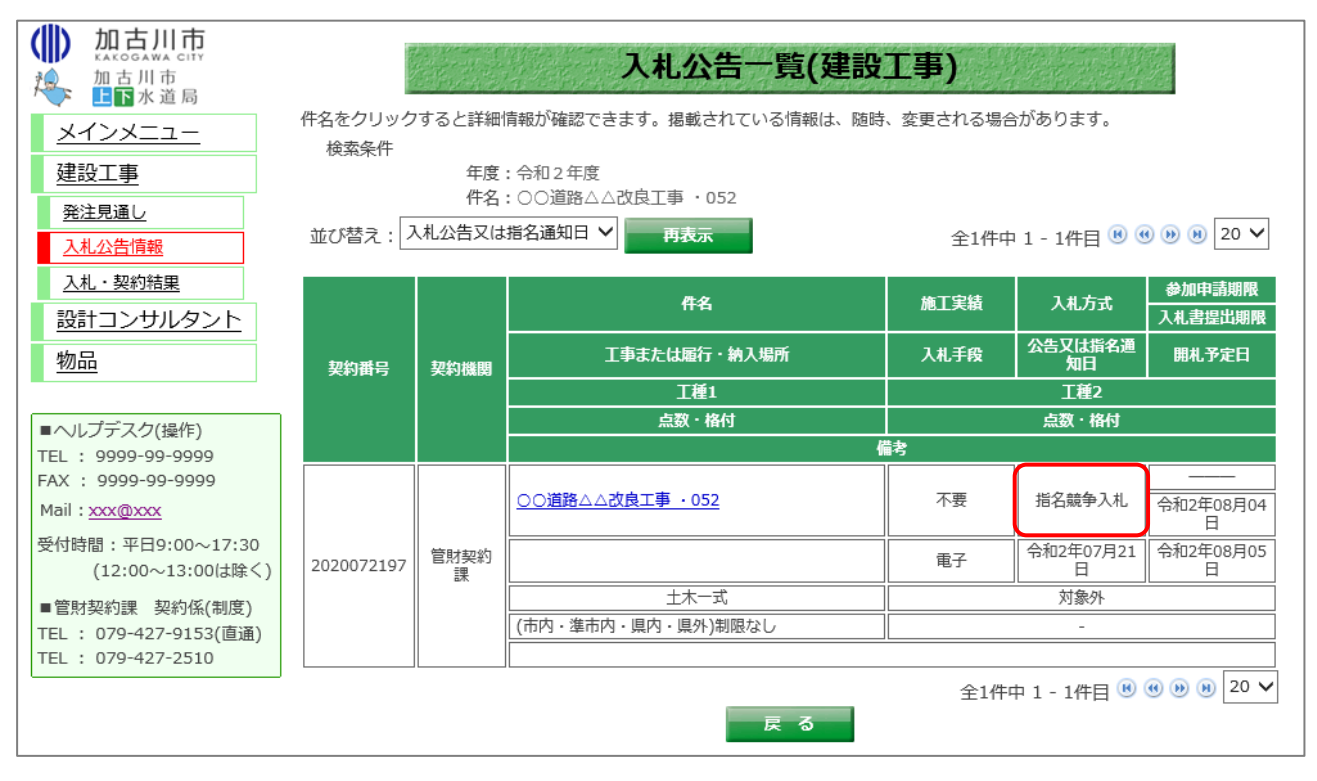

※ ログイン後に検索を行うことで、「指名競争入札」と「随意契約」の案件を表示することができます。

# 1.4. その他の機能

1.4.1. ダウンロード管理ファイル

ー部の添付文書には、ダウンロード管理ファイルとして登録されているものがあります。 ダウンロード管理ファイルとして登録された添付文書をダウンロードした後に差し替えが発生し た場合、発注者から差し替え通知のメールが送付されます。

# (1) 入札公告詳細

ダウンロード管理ファイルとして登録されている添付文書をダウンロードします。

| 契約衛号             | 2020072105                                                                                                    | 契約機関               | 管財契約課      |  |  |
|------------------|----------------------------------------------------------------------------------------------------|--------------------|------------|--|--|
| 入札手段             | 電子入札                                                                                                    | 入札方式               | 条件付き一般競争入札 |  |  |
| 件名               | ○○道路△△改良工事・054                                                                                                    |                    |            |  |  |
| 概要               | ○○道路△△改良工事                                                                                                    |                    |            |  |  |
| 予定価格<br>(消費税を除く) | 開札後に公表                                                                                                    |                    |            |  |  |
| 制限価格<br>(消費税を除く) | 設定なし                                                                                                    | 低入札基準額<br>(消費税を除く) | 設定なし       |  |  |
|                  |                                                                                                    |                    |            |  |  |
| 施工実績             | 不要                                                                                                    |                    |            |  |  |
| 施工実績             | 不要<br>                                                                                                    |                    |            |  |  |
| 施工実績<br>現場説明会場所  | 不要<br>現場説明会省略<br><u>添付1[その他](0.2KB)</u>                                                                             |                    |            |  |  |
| 施工実績<br>現場説明会場所  | 不要         現場説明会省略         透付1[その他](0.2KB)         添付2[その他](0.2KB)                                                  |                    |            |  |  |
| 施工実績 現場説明会場所     | 不要         現場説明会省略         添付1[その他](0.2KB)         添付2[その他](0.2KB)         添付3[その他](0.2KB)         ※ダウンロード管理ファイルです。 |                    |            |  |  |

# 【操作手順】

① ダウンロード管理ファイルが添付されている案件を確認します。

②「一括ダウンロード」ボタンをクリックします。

# (2) 一括ダウンロード

業者情報を入力し、添付文書の一括ダウンロードを行います。

| 一括ダウンロード(建設工事)<br>入札公告の訂正や設計図書の差し替えが発生した場合、電子メールでお知らせしますので、<br>下記項目を登録願います。                                                                |                        |  |  |
|----------------------------------------------------------------------------------------------------|------------------------|--|--|
| 商号又は名称                                                                                                    | 株式会社工事01               |  |  |
| 連絡先電話番号                                                                                                    | 000-000-0001           |  |  |
| 連絡先FAX番号                                                                                                    | 000-001-0001           |  |  |
| 担当者名                                                                                                    | 代表者氏名01                |  |  |
| 担当者メールアドレス                                                                                                    | ryoutaro-oka@tmc.co.jp |  |  |
| 担当者メールアドレス(再入力)                                                                                                    | ryoutaro-oka@tmc.co.jp |  |  |
| **ご登録いただく内容は、次の目的以外に利用いたしません。 1 入札情報サービスシステムによる設計図書等のダウンロード、閲覧者名簿の作成 2 入札公告の訂正や設計図書当の差し替えが発生した場合の入札情報サービスシステム閲覧者へのご連絡 3 その他入札の実施に関連・付随すること |                        |  |  |

2

# 【操作手順】

- ① 各項目を入力します。
- ②「一括ダウンロード」ボタンをクリックし、添付文書をダウンロードします。

| 項目名             | 必須 | 最大文字数 | 項目説明                      |
|-----------------|----|-------|---------------------------|
| 商号又は名称          | 0  | 全角    | 商号又は名称を入力します。             |
|                 |    | 80 文字 |                           |
| 連絡先電話番号         | 0  | 半角数字  | 連絡先電話番号を入力します。            |
|                 |    | 16 文字 |                           |
| 連絡先 FAX 番号      | -  | 半角英数  | 連絡先 FAX 番号を入力します。         |
|                 |    | 16 文字 |                           |
| 担当者名            | 0  | 全角    | 担当者名を入力します。               |
|                 |    | 60 文字 |                           |
| 担当者メールアドレス      | 0  | 半角英数  | 担当者メールアドレスを入力します。         |
|                 |    | 50 文字 | 入札公告の訂正や設計図書の差し替えが発生した場合、 |
|                 |    |       | このメールアドレスにお知らせが届きます。      |
| 担当者メールアドレス(再入力) | 0  | 半角英数  | 担当者メールアドレスに入力したメールアドレスと同じ |
|                 |    | 50 文字 | メールアドレスを入力します。            |

# (3)添付文書差し替え時のメール 入札公告の訂正、添付文書の差し替えが発生した場合、登録したメールアドレスにお知らせの電子 メールが送信されます。

| 宛先 XXXXXXXX | 2020/07/21 (火) 16:42<br>加古川市 入札情報サービス <kakogawa-help@efftis.jp><br/>【加古川市】入札情報サービスの添付ファイル(設計図書等)の変更について</kakogawa-help@efftis.jp>    |  |
|-------------|----------------------------------------------------------------------------------------------------|--|
|             |                                                                                                    |  |
| 入札情報サ       | ービスに登録している添付ファイル(設計図書等)を変更しました。                                                                                                    |  |
| お手数です       | か、雑誌い727とい7とうえで、必要に応じて再ダウンロートを行ってく72さい。                                                                                              |  |
| 案件名:○       | ○道路△△改良工事・054                                                                                                    |  |
| 入札情報サ       | - ĽZ                                                                                                    |  |
| https://kak | <pre>kogawa.efftis.jp/PPI/Public/PPUBC00600?organizationNumber=0001&amp;nendo=2020&amp;keiyakuNo=2020072105&amp;chotatsuKbn=00</pre> |  |
| ※このメー       | ルは入札情報サービスより自動送信しております。                                                                                                    |  |
| ※変更内容       | に関するお問い合わせは                                                                                                    |  |
| 「加古川市       | 総務部 管財管理課                                                                                                    |  |
| 電話番号:(      | 079-427-9153                                                                                                    |  |
| ファックス       | 番号:079-427-2510                                                                                                    |  |
| までお願い       | します。                                                                                                    |  |
|             |                                                                                                    |  |
|             |                                                                                                    |  |
|             |                                                                                                    |  |
|             |                                                                                                    |  |